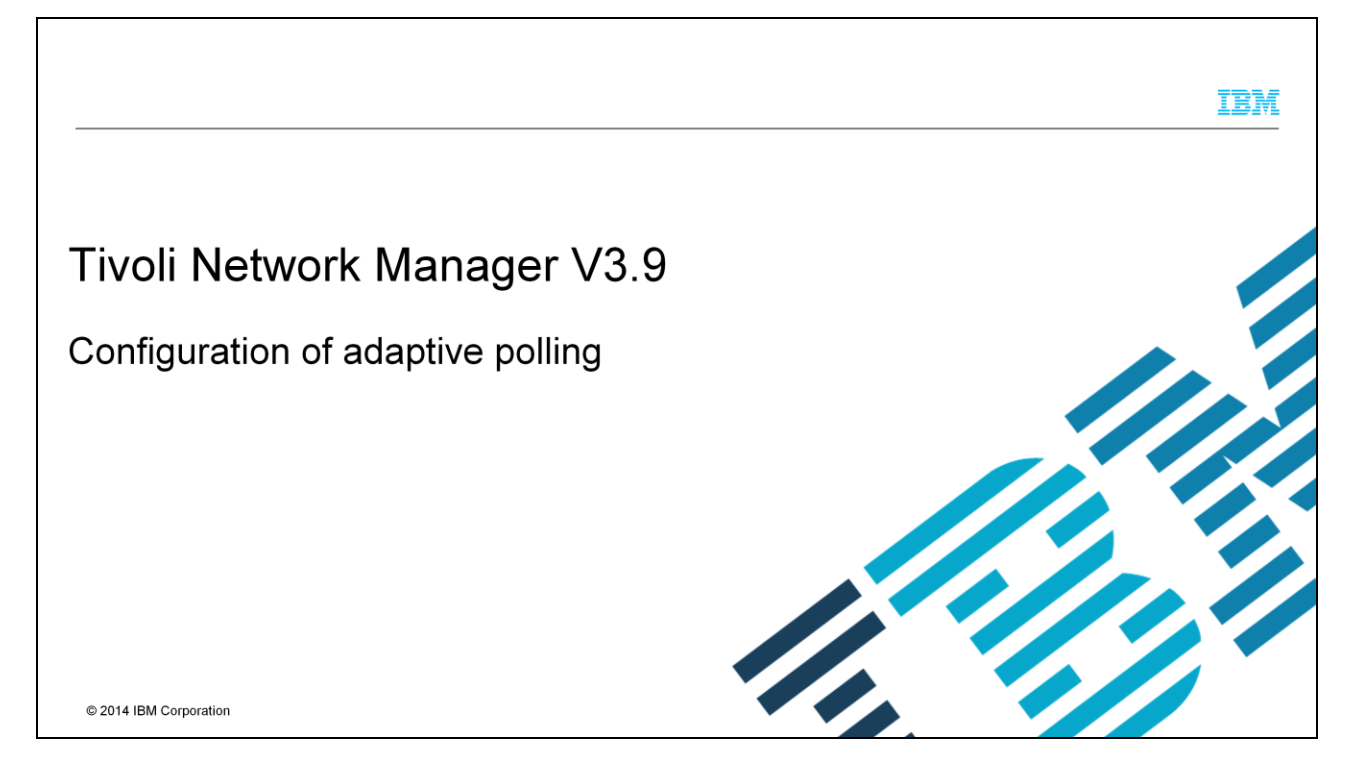

This module shows you how to configure adaptive polling in Tivoli<sup>®</sup> Network Manager V3.9.

|                                                                                                    | IBM                |
|----------------------------------------------------------------------------------------------------|--------------------|
| Assumptions                                                                                                    |                    |
| Before you proceed, the module designer assumes that you have these skills and knowledge:<br>– Understanding of IBM Tivoli Network Manager polling<br>– Access to the GUI Tivoli Integrated Portal to make configuration changes to polling policies. |                    |
|                                                                                                    |                    |
|                                                                                                    |                    |
|                                                                                                    |                    |
| 2 Configuration of adaptive polling © 20                                                                                                    | 14 IBM Corporation |

The module developer assumes that you understand IBM Tivoli Network Manager polling, and the properties that are associated with it, and have access to the GUI to create and change the configuration for polling policies.

## **Objectives**

3

When you complete this module, you can perform these tasks:

- Create a network view to use with the adaptive polling policy.
- Create adaptive polling policies and understand the timing of their proper operation.

Configuration of adaptive polling

© 2014 IBM Corporation

IBM

When you complete this module, you can create a network view and adaptive poll policies.

|                                                                                                    | IBM                  |
|----------------------------------------------------------------------------------------------------|----------------------|
| Definition                                                                                                    |                      |
| Adaptive polling is an extra poll policy use to dynamically react to changing network events                                     |                      |
| Adaptive polling is an extra poll policy use to dynamically react to changing network events.                                    |                      |
| Adaptive poils can be created for both ping of Sinivier type policies.                                                           |                      |
| These polls can more quickly determine whether a device failed a poll policy or is merely an ano<br>does not need to be pursued. | maly that            |
| Adaptive polling documentation                                                                                                   |                      |
|                                                                                                    |                      |
|                                                                                                    |                      |
|                                                                                                    |                      |
| 4 Configuration of adaptive polling                                                                                              | 2014 IBM Corporation |

Sometimes a poll policy will fail for a particular device. Adaptive polling allows Tivoli Network Manager to begin rapidly polling the device so that the failure event can be more quickly confirmed or eliminated. Review the online documentation for more details.

| in and roviow pol                                                                                                    | licios                 |                          |                                  |                                |
|----------------------------------------------------------------------------------------------------|------------------------|--------------------------|----------------------------------|--------------------------------|
| Tivoli Integrated Portal - Mozilla Firefox IBM     Ele Edit View History Bookmarks Tools E     Tivoli Integrated Portal +     Tivoli Integrated Portal + | Edition<br>jelp        | le/lonin do?artion=serue |                                  |                                |
| BM SF lab Support portals BM                                                                                                    |                        | in the second second     |                                  |                                |
| Tivoli. View: All tasks                                                                                                    |                        | Welcome itnmadmin        | Help Comm                        | unities Logout IBM.            |
| • •                                                                                                    | Network Polling ×      | +                        |                                  | Select Action                  |
| Welcome     My Startup Pages                                                                                                    | Configure Poll Policie | es<br>M39 • 🎤 🏋          |                                  | *1 ?                           |
| Osers and Groups     Settings     Administration                                                                                                    | Enabled                | Status Name cpuBusyPoll  | Poll Definitions     cpuBusyPoll | Device<br>Membershi<br>Devices |
| Event Management Tools                                                                                                    |                        | Default Chassis Ping     | Default Chassis Ping             | Devices 🗉                      |
| Network     Management Database Assess                                                                                                    |                        | Default Interface Ping   | Default Interface Ping           | Devices                        |
| Database Access Configuration     Network Polling                                                                                                    | •                      |                          | II Color                         | tod: 0 Total: 20 *             |
| = Path View Administration                                                                                                    | Configure Poll Defin   | itions                   |                                  | *  ?                           |
| Availability                                                                                                    | 2 3 0 0                | )                        | ·                                | Dâ                             |
| Network Availability                                                                                                    | Status N               | Name                     | * Type Descri                    | ption                          |
| Event Dashboard                                                                                                    | 🔲 🌒 c                  | seSysMemoryUtilization   | Basic Threshold                  | E                              |
| = Performance                                                                                                    |                        | Default Chassis Ping     | Chassis Ping                     |                                |
| Details and Journals                                                                                                    | 🔲 🖾 D                  | Default Interface Ping   | Interface Ping                   |                                |
| <ul> <li>Active Event List (AEL)</li> <li>Lightweight Event List (LEL)</li> </ul>                                                                        |                        | N-E                      | III Color                        | tod: 0. Total: 97              |

Log in to the IBM Network Manager GUI, and click Administration, Network, and Network Polling. You can review active polling policies here. In this screen, a Default Chassis Ping is enabled.

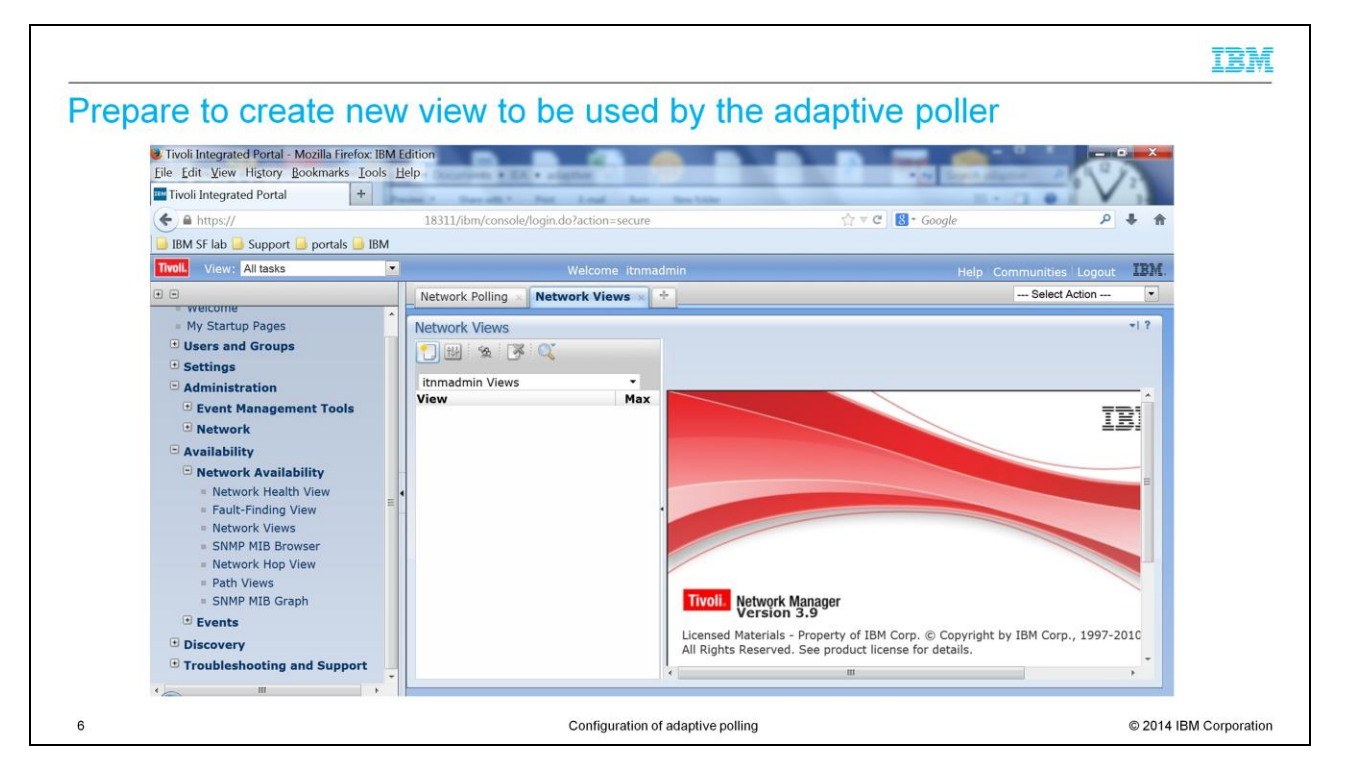

Click Availability, Network Availability, and Network Views. A new tab will open with a list of current network views for this user. Here you can create a new view that will be used by the adaptive poller. Click 'new view' and a new pop-up window will appear.

|                        |                                                                   | IBM                    |
|------------------------|-------------------------------------------------------------------|------------------------|
| Create a view and give | it properties                                                     |                        |
| 😻 Mozilla Firefox: IBM | Edition                                                           |                        |
| https://               | 18311/ibm/console/ncp_topoviz/netview/Properties.do?id=-1&acces 合 |                        |
| General Filter         |                                                                   |                        |
| *required field        |                                                                   |                        |
| *Name:                 | Rapid chassis                                                     |                        |
| Parent:                | NONE -                                                            |                        |
| Туре:                  | Filtered 👻                                                        |                        |
| Layout:                | Symmetric 🔹                                                       |                        |
| Map Icon:              |                                                                   |                        |
| Tree Icon:             |                                                                   |                        |
| Background image:      |                                                                   |                        |
| Background Style:      | Centered 👻                                                        |                        |
| Line Status:           | System Default 🔹                                                  |                        |
|                        |                                                                   |                        |
|                        |                                                                   |                        |
|                        |                                                                   |                        |
| ?                      | OK Cancel                                                         |                        |
| 7                      | Configuration of adaptive polling                                 | © 2014 IBM Corporation |

Create properties in the pop-up window. The view to be created will be a filtered view. Any name can be used.

|                                                | IBM                                      |
|------------------------------------------------|------------------------------------------|
| Create the filter for the view                 |                                          |
| Mozilla Firefox: IBM Edition                   |                                          |
| A https:// .8311/ibm/console/ncp_top           | oviz/netview/Properties.do?id=-1&acces 🏠 |
| General Filter                                 |                                          |
| Domain: PCOM39 🗸                               |                                          |
| Filter: 💿 All 💿 Any                            |                                          |
| Table Filter                                   |                                          |
| activeEvent   EventId = 'NmosPingFail          | ' and Tally <= 18 👔 📮                    |
| End Nodes: Include<br>Connectivity: IP Subnets |                                          |
| 2                                              | OK Cancel                                |
| 8 Configuration of adaptive polling            | © 2014 IBM Corporation                   |

The 'active event' table is a table that is similar to alerts status in the object server. The creation filter is based on EventId and Tally. Events that occur less than 19 times will be displayed. For purposes of configuration, the 18 signifies how many times rapid polling of the device will confirm its outage. The 'End Nodes' setting at the bottom of the screen is set for Include if you are interested in the inclusion of devices like 'NoSnmpAccess' or 'Printer'.

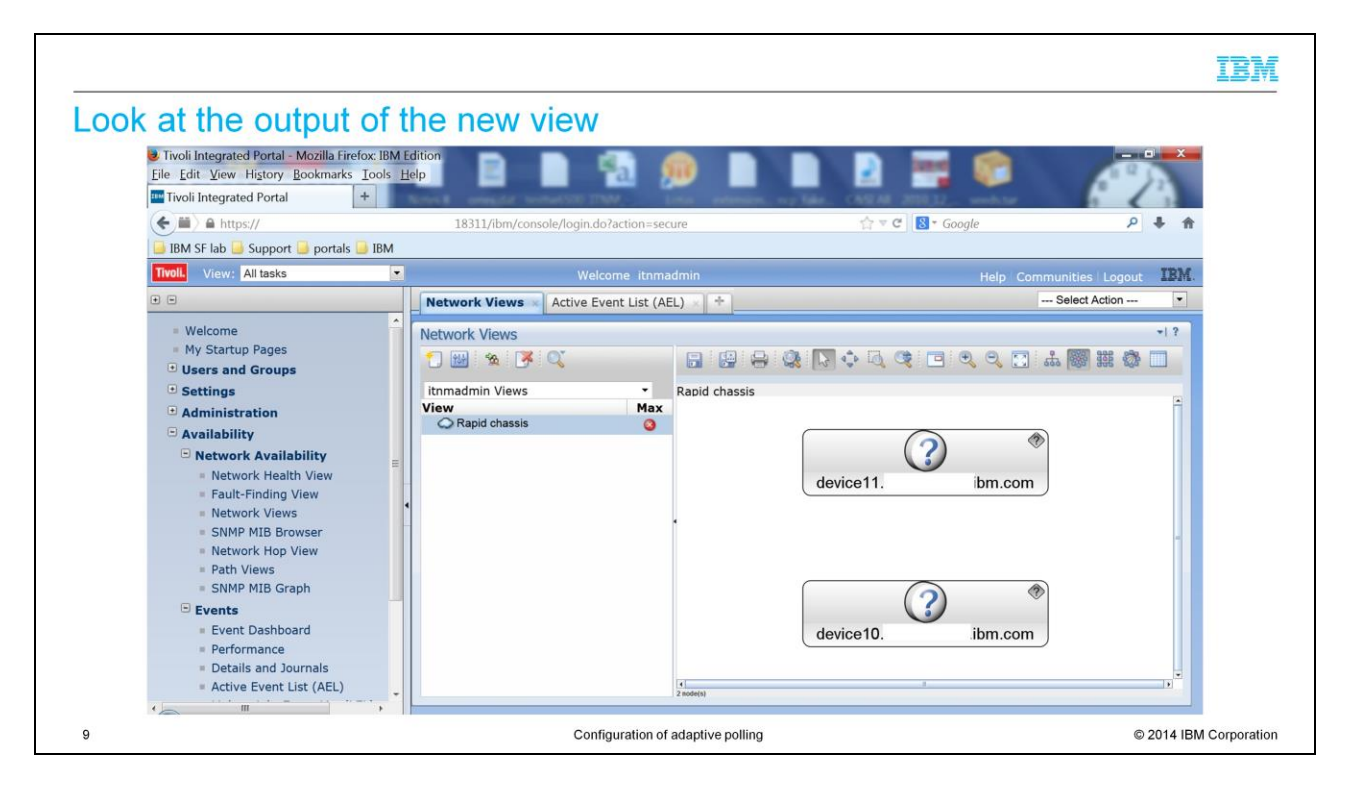

The view finds two devices, device11 and device10. This view is dynamic. When a device has a tally greater than 18, the devices will vanish from this view. These failures might still exist in the object server or active events list, but they will vanish from the view.

| Tivoli Integrated Portal - Mozilla Firefox: IBM E                                     | dition                         |                          | D D = (                             | _ 0 ×                       |  |  |
|---------------------------------------------------------------------------------------|--------------------------------|--------------------------|-------------------------------------|-----------------------------|--|--|
|                                                                                       |                                |                          |                                     |                             |  |  |
| ( A https:/                                                                           | bm.com:18311/ibm/consol        | e/login.do?action=secure | ☆ マ C 🛛 🗧 Google                    | ρ 🖡 👘                       |  |  |
| 词 IBM SF lab 🥥 Support 🎑 portals 🥥 IBM                                                |                                |                          |                                     |                             |  |  |
| Tivoli. View: All tasks                                                               |                                | Welcome itnmadmin        | He                                  | elp Communities Logout IBM. |  |  |
| • •                                                                                   | Network Views × No             | atwork Polling × +       |                                     | Select Action               |  |  |
| = Welcome                                                                             | Configure Poll Policie         | 25                       |                                     | *  ?                        |  |  |
| My Startup Pages                                                                      | 🛃 Domain: PCOM39 🔹 🧪 🦉 🎵 💭 🖉 🤤 |                          |                                     |                             |  |  |
| Settings     Administration                                                           | Enabled                        | Status Name              | Poll Definition                     | s Device<br>Membershi       |  |  |
| Event Management Tools                                                                |                                | ConfirmDeviceDown        | Default Chassis<br>Interface Ping   | Ping,Default Devices        |  |  |
| Network                                                                               |                                | ConfirmHighDiscardRate   | HighDiscardRate                     | e Devices                   |  |  |
| <ul> <li>Management Database Access</li> <li>Database Access Configuration</li> </ul> |                                | -                        | ш                                   | Colortedi O. Toteli 20      |  |  |
| Network Polling                                                                       | C C D I D C                    |                          |                                     | -12                         |  |  |
| Path View Administration                                                              |                                | tions                    | -                                   |                             |  |  |
| Availability                                                                          | Status N                       | ame                      | • Type                              | Description                 |  |  |
| Discovery                                                                             | 🔲 🖾 bg                         | pPeerState               | Generic Threshold                   | -                           |  |  |
| Iroubleshooting and Support                                                           | 🗆 🎯 bi                         | ufferPoll                | Basic Threshold                     |                             |  |  |
|                                                                                       | 🔲 🌒 ce                         | fcFanTrayOperStatus      | Basic Threshold                     | E                           |  |  |
|                                                                                       |                                |                          | and the second second second second |                             |  |  |

The ConfirmDeviceDown policy can be used to initiate the adaptive polling. The chassis ping is enabled, and the network view is created. This poll can now be configured and enabled for adaptive polling to work.

| https://                                        | ditor - Mozilla Firef | ox: IBM Edition         | /ibm/console/n    | cp. monitor/ | Policy do?key= | 9238/action=DISPLAY | - |                      |
|-------------------------------------------------|-----------------------|-------------------------|-------------------|--------------|----------------|---------------------|---|----------------------|
| Poll Polic                                      | Properties N          | letwork Views De        | evice Filter      | SPATIONICAL  | i ancjiao incj |                     |   | 104                  |
| <ul> <li>Name:</li> <li>Poll Enabled</li> </ul> | ConfirmDeviceD        | Down                    |                   |              |                |                     |   |                      |
|                                                 | 2 3                   |                         |                   |              |                |                     | • | D                    |
|                                                 | Store?                | Name                    | • Туре            | Status       | Poll Inter     | val Description     |   |                      |
|                                                 |                       | Default Chassis<br>Ping | Chassis<br>Ping   | ۲            | 15             | •                   |   |                      |
|                                                 |                       | Default Interface       | Interface<br>Ping | •            | 15             | •                   |   |                      |
| Definitions:                                    |                       |                         |                   |              |                |                     |   |                      |
|                                                 |                       |                         |                   |              |                |                     |   | þ.                   |
|                                                 |                       |                         |                   |              |                |                     | S | elected: 0, Total: 2 |
| Assign to<br>poller<br>instance:                | Default Poller        | •                       |                   |              |                |                     |   |                      |
| Policy                                          | 100                   |                         |                   |              |                |                     |   |                      |

Adaptive polling commences with this policy and the polling will occur every 15 seconds. In this example, a chassis ping poll occurs at a 15-second interval.

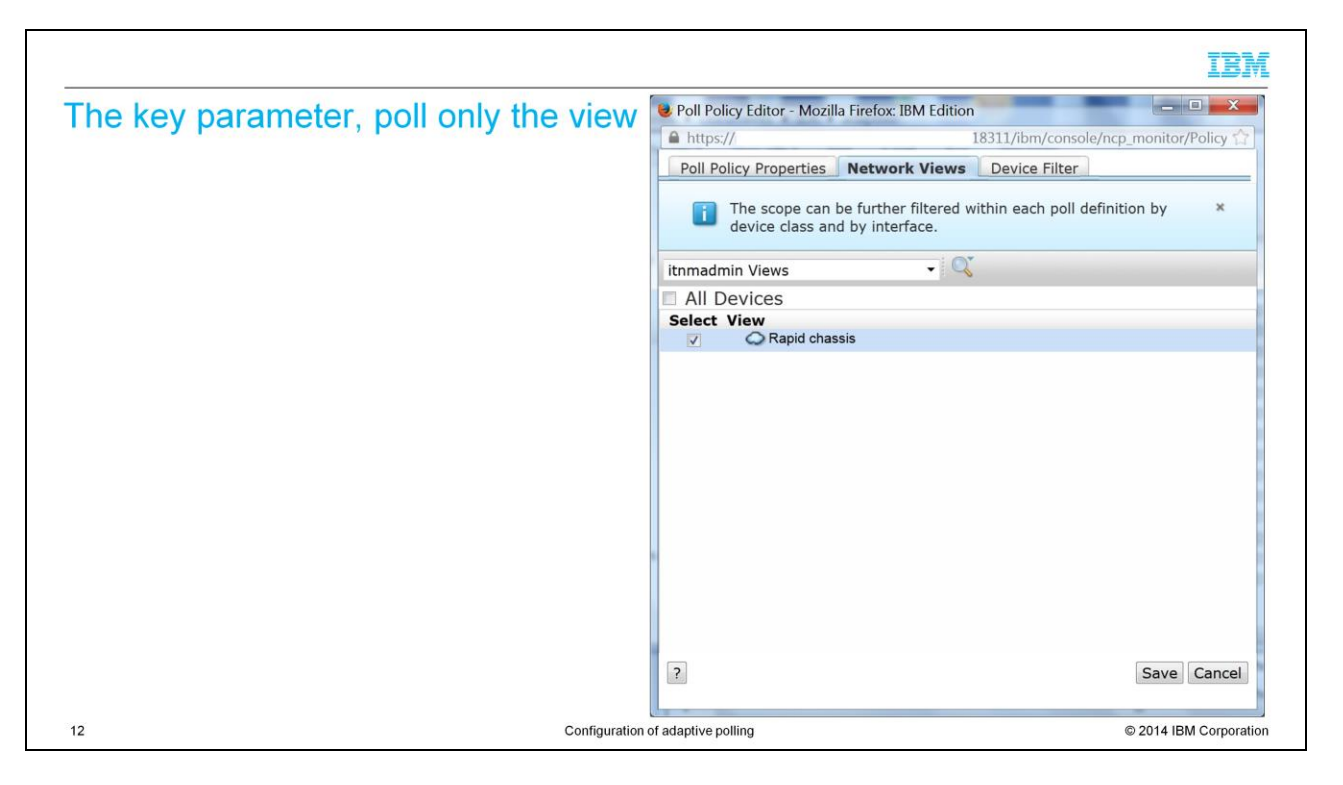

The network view tab shows the most important piece of filtering to make this adaptive poll work. Not all devices will be polled; only the devices that appear in the 'rapid chassis' view that was previously created. So the ConfirmDeviceDown poll happens only for devices that are from the default chassis ping, currently down, and have a Tally of 19 or less.

|                                                                                                    | IBM                    |
|----------------------------------------------------------------------------------------------------|------------------------|
| The 'command line' view, object server                                                                                                    |                        |
| 1> select Tally, NmosDomainName, LocalNodeAlias from alerts.status where NmosDomainName = 'PCOM39' and EventId = 'NmosPingFail'; 2> go Tally NmosDomainName LocalNodeAlias |                        |
| 11 PCOM39       9.53.113.10         11 PCOM39       9.53.113.11                                                                                                    |                        |
| (two rows affected)                                                                                                    |                        |
| <ul> <li>1&gt; select Tally, NmosDomainName, LocalNodeAlias from alerts.status where NmosDomainName = 'PCOM39' and EventId = 'NmosPingFail';</li> </ul>                    |                        |
| 2> go                                                                                                    |                        |
| Tally NmosDomainName LocalNodeAlias                                                                                                    |                        |
| 12 PCOM39 9.53.113.10                                                                                                    |                        |
| 12 PCOM39 9.53.113.11                                                                                                    |                        |
| (huo roue affected)                                                                                                    |                        |
| (we read an except ) 1>                                                                                                    |                        |
|                                                                                                    |                        |
|                                                                                                    |                        |
| 13 Configuration of adaptive polling                                                                                                    | © 2014 IBM Corporation |

Note how fast the Tally increments. Once a device has a Tally of one and appears in the view, the ConfirmDeviceDown policy will rapidly poll this device. Every 15 seconds the event increments in Tally, or the device responds and it clears.

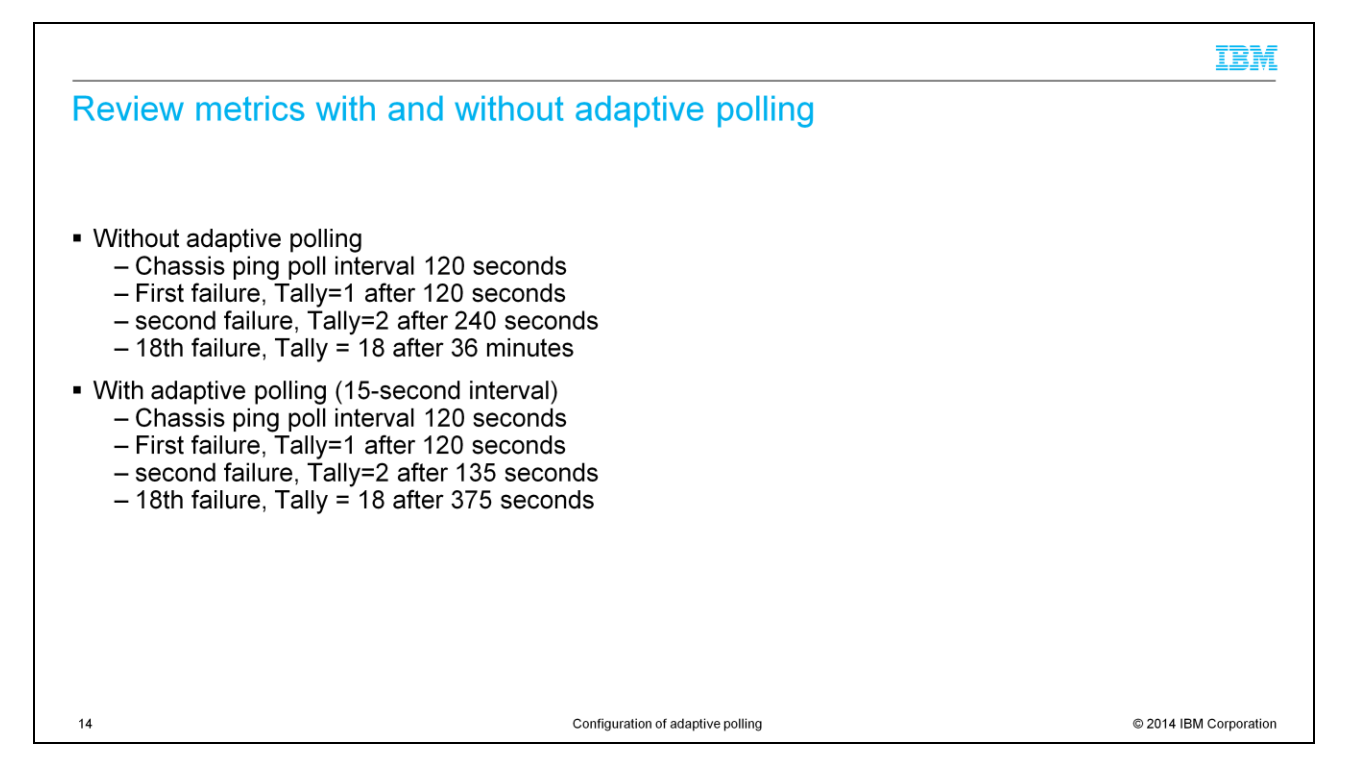

With adaptive polling enabled, devices that are down are quickly polled again in a rapid fashion. If an anomaly occurs, and the device was down for a short period, the event is quickly cleared and no action needs to be taken by an operator. If the device truly is down, it will use the chassis poll policy 18 times in approximately 6 minutes. Without the adaptive poller, it takes 36 minutes to see the same number of polls.

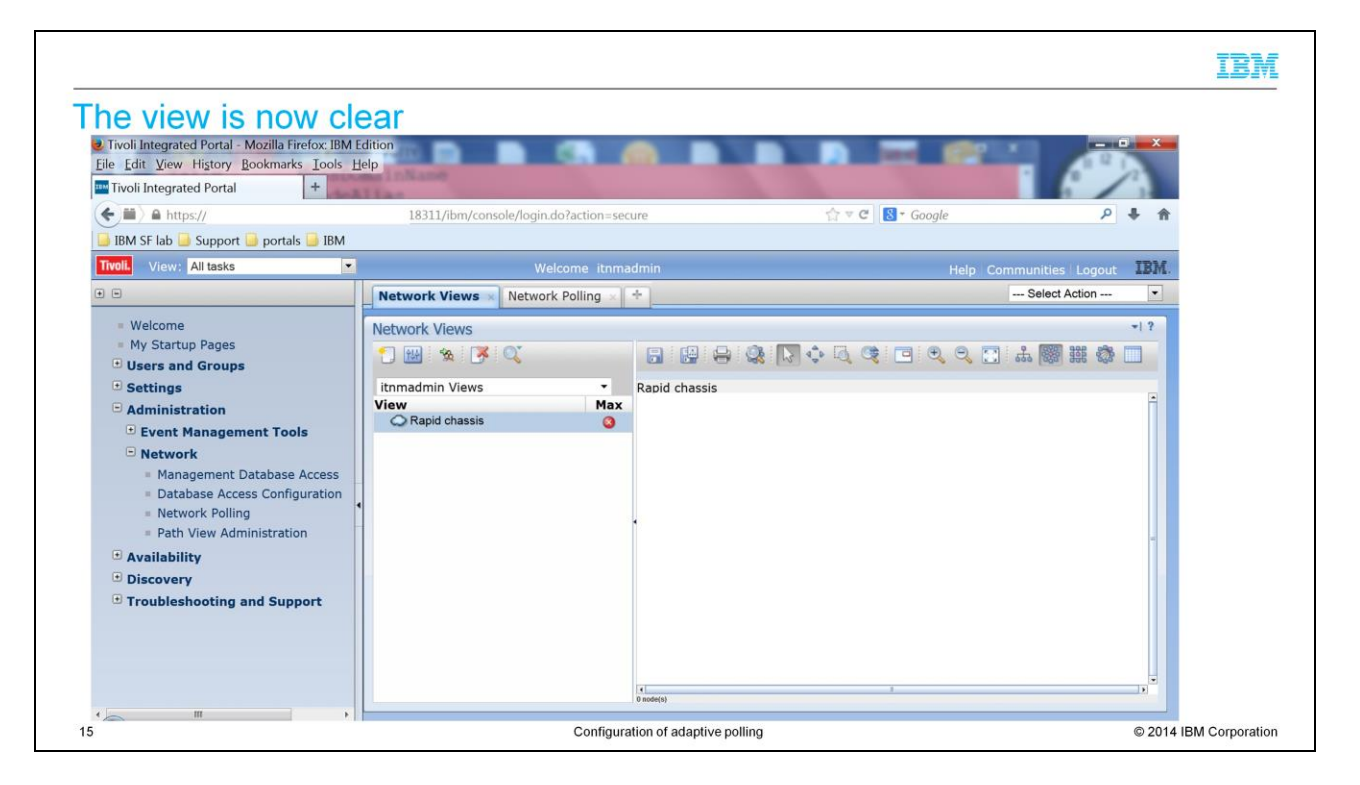

The network view is now cleared. What conclusion can be drawn? This device responded to one of the chassis ping or adaptive ping polls and the device is now up. Or the device is still down and the Tally of unanswered polls is now at 19. Typically it means that it was not a short anomaly and there is a significant outage to review.

| IBM                                                                                                    |
|----------------------------------------------------------------------------------------------------|
| Summary of adaptive polling                                                                                                    |
|                                                                                                    |
| Adaptive polling can be configured for ping based polls or SNMP-based polls                                                                                      |
|                                                                                                    |
| There is no change to existing polling. A view is created and a new policy added to enable such polling.                                                         |
| <ul> <li>Frequency interval and duration are configured by parameters in both the 'confirm device down policy<br/>and the newly created network view.</li> </ul> |
| <ul> <li>Review Tivoli Network Manager blog for more details of practical examples</li> </ul>                                                                    |
| IBM Tivoli Network Manager blog                                                                                                    |
|                                                                                                    |
|                                                                                                    |
|                                                                                                    |
|                                                                                                    |
|                                                                                                    |
|                                                                                                    |
| 16 Configuration of adaptive polling © 2014 IBM Corporation                                                                                                    |

Adaptive polling can be configured for both ping or SNMP-based poll policies. Review the Tivoli Network Manager blog for more examples of the timing and properties that are used by the adaptive poller.

## Summary

17

Now that you completed this module, you can perform these tasks:

- Create adaptive polling policies for IBM Tivoli Network Manager version 3.9
- Understand configuration and properties that are associated with the building of these policies

Now that you completed this module, you can create adaptive poll policies for Tivoli Network Manager, version 3.9

Configuration of adaptive polling

IBM

© 2014 IBM Corporation

## Trademarks, disclaimer, and copyright information

IBM, the IBM logo, ibm.com, and Tivoli are trademarks or registered trademarks of International Business Machines Corp., registered in many jurisdictions worldwide. Other product and service names might be trademarks of IBM or other companies. A current list of other IBM trademarks is available on the web at "Copyright and trademark information" at http://www.ibm.com/legal/copytrade.shtml

Other company, product, or service names may be trademarks or service marks of others.

THE INFORMATION CONTAINED IN THIS PRESENTATION IS PROVIDED FOR INFORMATIONAL PURPOSES ONLY. WHILE EFFORTS WERE MADE TO VERIFY THE COMPLETENESS AND ACCURACY OF THE INFORMATION CONTAINED IN THIS PRESENTATION, IT IS PROVIDED "AS IS" WITHOUT WARRANTY OF ANY KIND, EXPRESS OR IMPLIED. IN ADDITION, THIS INFORMATION IS BASED ON IBM'S CURRENT PRODUCT PLANS AND STRATEGY. WHICH ARE SUBJECT TO CHANGE BY IBM WITHOUT NOTICE. IBM SHALL NOT BE RESPONSIBLE FOR ANY DAMAGES ARISING OUT OF THE USE OF, OR OTHERWISE RELATED TO, THIS PRESENTATION OR ANY OTHER DOCUMENTATION. NOTHING CONTAINED IN THIS PRESENTATION IS INTENDED TO, NOR SHALL HAVE THE EFFECT OF, CREATING ANY WARRANTIES OR REPRESENTATIONS FROM IBM (OR ITS SUPPLIERS OR LICENSORS), OR ALTERING THE TERMS AND CONDITIONS OF ANY AGREEMENT OR LICENSE GOVERNING THE USE OF IBM PRODUCTS OR SOFTWARE.

© Copyright International Business Machines Corporation 2014. All rights reserved.

18

Configuration of adaptive polling

© 2014 IBM Corporation

IBM